# 一、微信搜索"平安北科大"公众号并关注

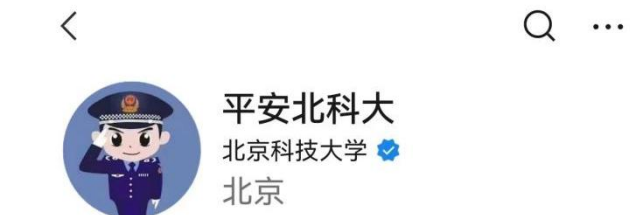

北京科技大学保卫部(处)、保密办官方公众号,校园 报警电话: 62334999。 > 27篇原创内容

286个朋友关注

| 关注公众号                                                         |                              |  |
|---------------------------------------------------------------|------------------------------|--|
| <u>消息</u> 服务 ≡                                                |                              |  |
| <sup>昨天</sup><br>同学,你的电动自行车安装校园<br>车牌了吗?<br>阅读 5416 赞 10 18个朋 | <sup>动自行车校园通行</sup><br>预约安装! |  |
| <sup>星期六</sup><br><b>守护者们!集结!!!</b><br>阅读477 赞8 1个朋友在看        |                              |  |
| 星期五                                                           |                              |  |

二、点击公众号右下角"车辆相关",选择"车证办理"(红色方框)

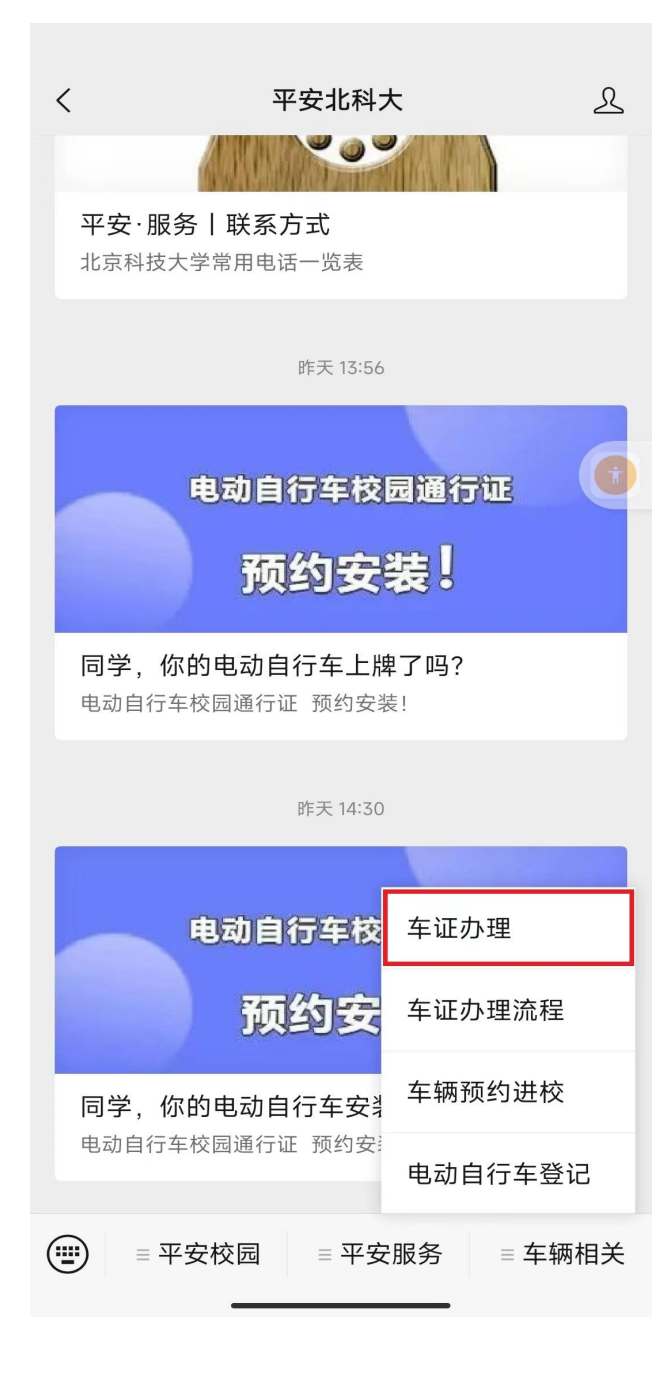

三、点击"车证办理"后自动跳转以下界面,输入相关信息后点击"立 即绑定"

| ×          | 绑定信    | 息 …          |
|------------|--------|--------------|
| 绑定信息       |        |              |
| 姓名:        | 请输入姓名  |              |
| 手机号 💿 邮箱 〇 |        |              |
| 手机号:       | 请输入手机号 |              |
| 验证码:       | 请输入验证码 | 获取验证码        |
|            |        |              |
| 立即绑定       |        |              |
|            |        |              |
|            |        | $\mathbf{N}$ |
|            |        |              |
|            |        |              |
|            |        |              |
|            |        |              |

四、点击"立即绑定"后自动跳转以下界面,输入编号及姓名,点击 "确认绑定",完成绑定后,会显示以下界面

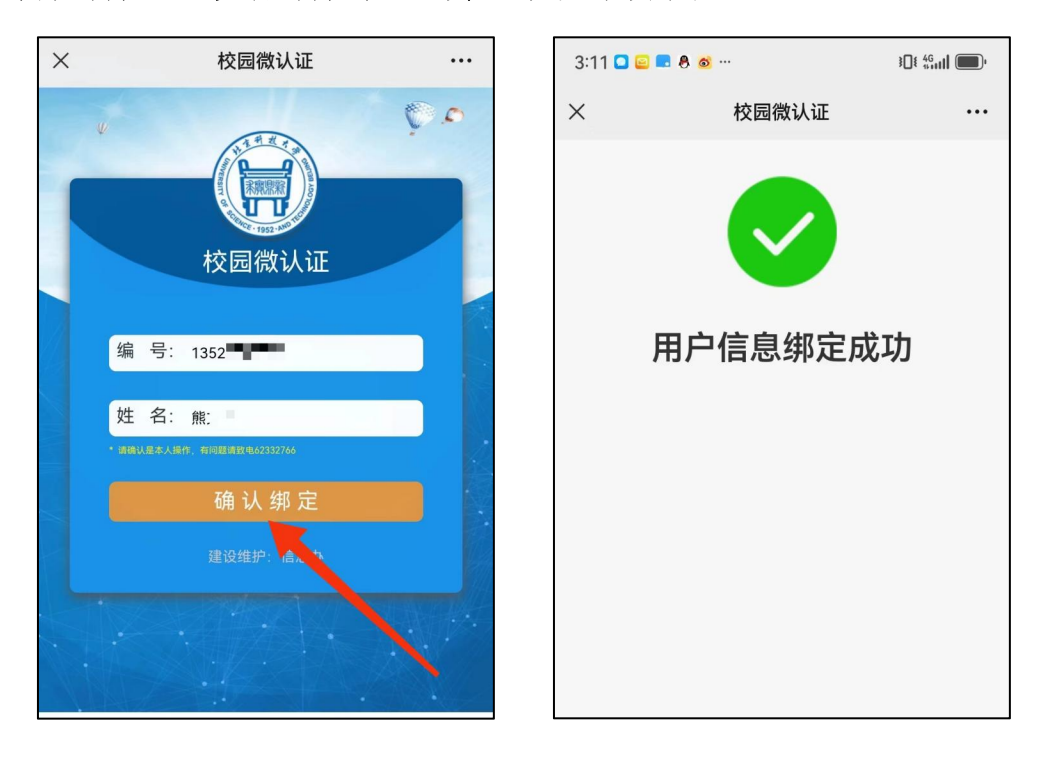

# 五、确认完成绑定流程后,再次点击"车证办理"

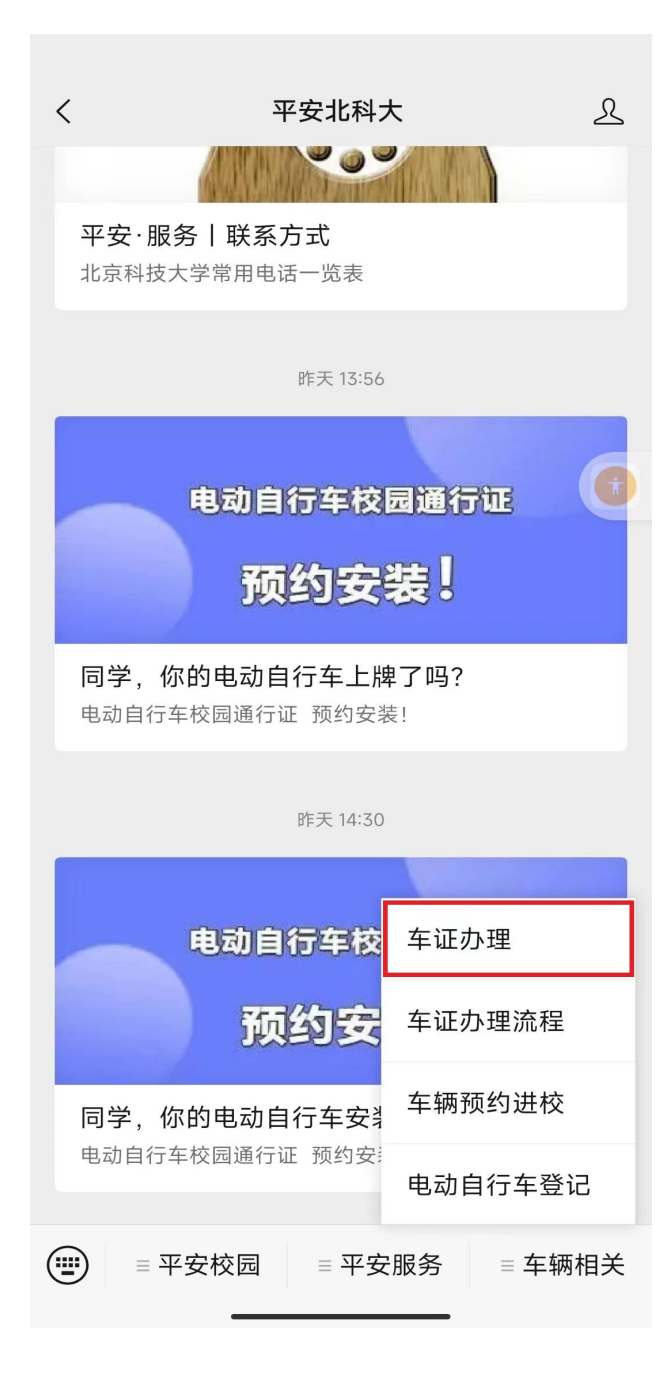

六、点击"车牌办理登记"(红色方框)

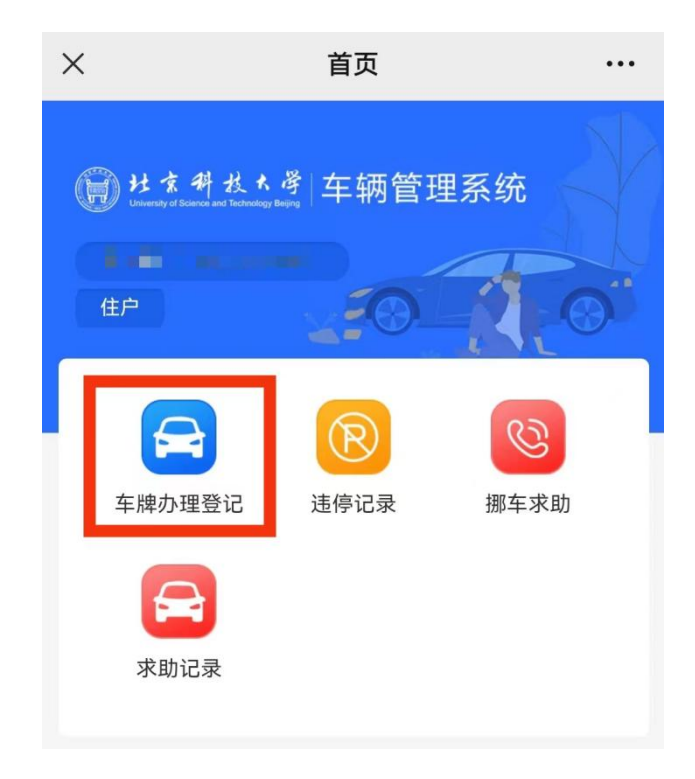

七、点击所要续费的车牌号(红色方框)

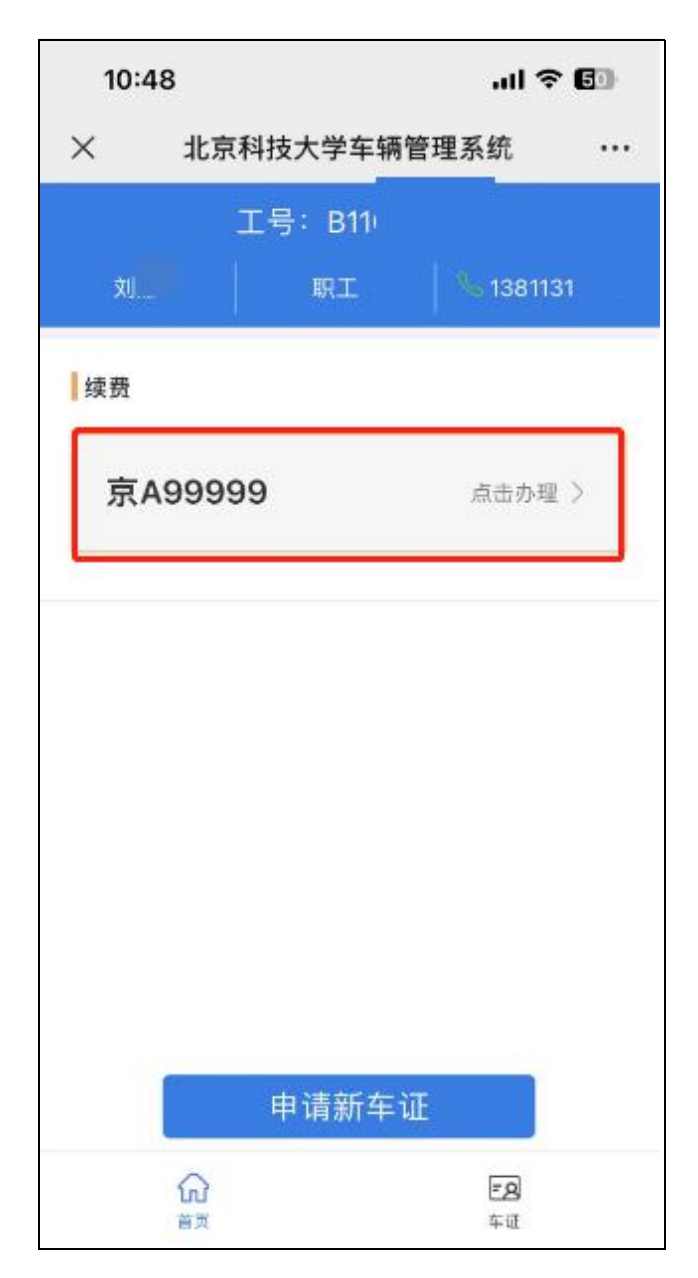

## 八、弹出对话框,点击"确定"按钮

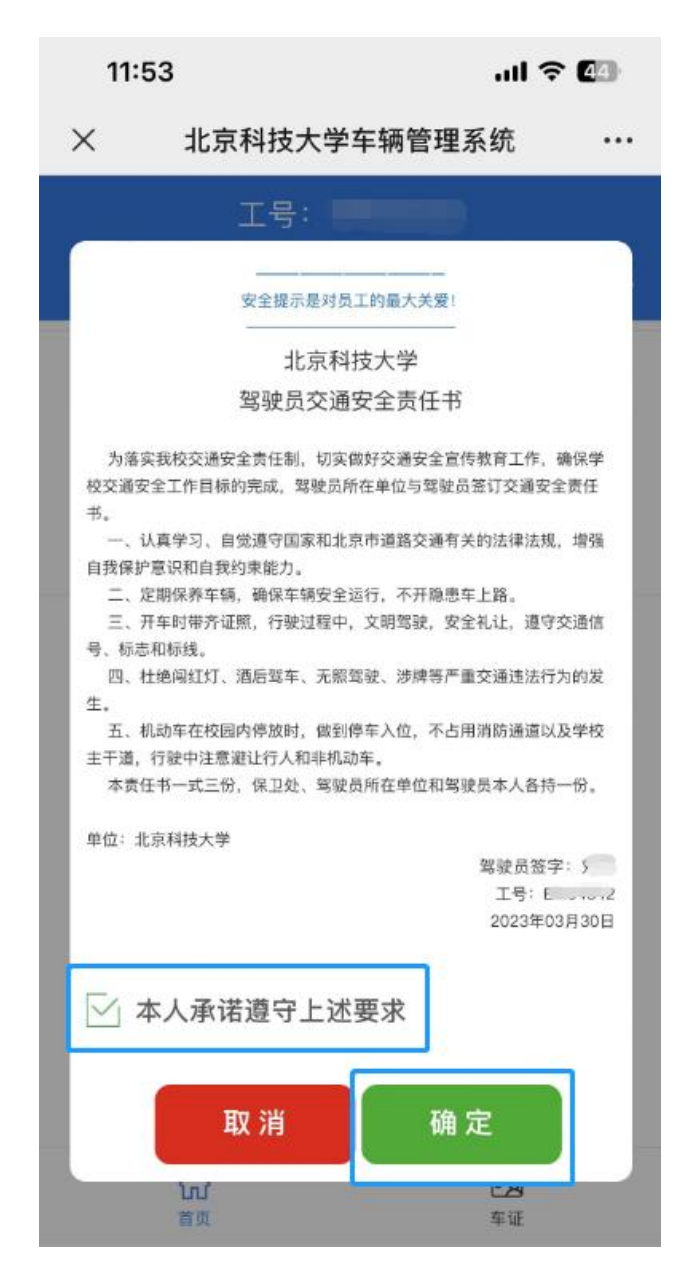

### 九、选择支付界面(微信、支付宝、银联三种支付方式介绍)

支付方式包括微信、支付宝和银联支付,下面对三种支付方式进行说明。 ①微信支付(推荐)

如果选择微信支付,选择微信支付按钮并点击确认支付,则直接进入支付页 面,直接输入密码或使用指纹、刷脸等可完成支付。

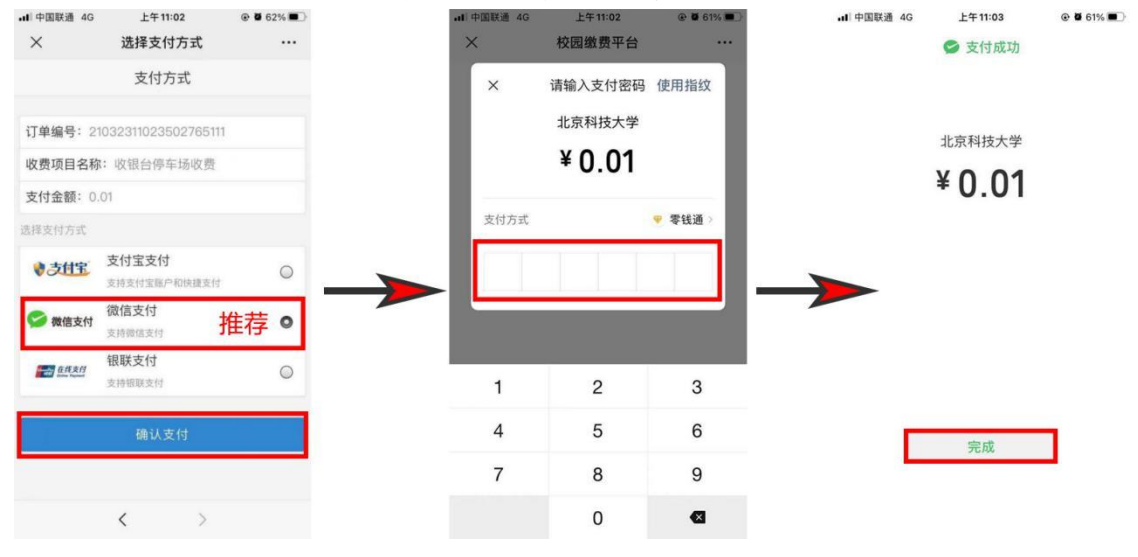

#### ②支付宝支付

如果选择支付宝支付,点击支付宝支付选择按钮并点击确认支付,则进入支 付宝支付流程页面,再点击右上角,选择在浏览器中打开;(使用支付宝支付前, 请先确认手机是否已安装支付宝 app)

在浏览器中打开后会显示打开链接页面,点击打开按钮,再点击立即付款按 钮,完成支付。

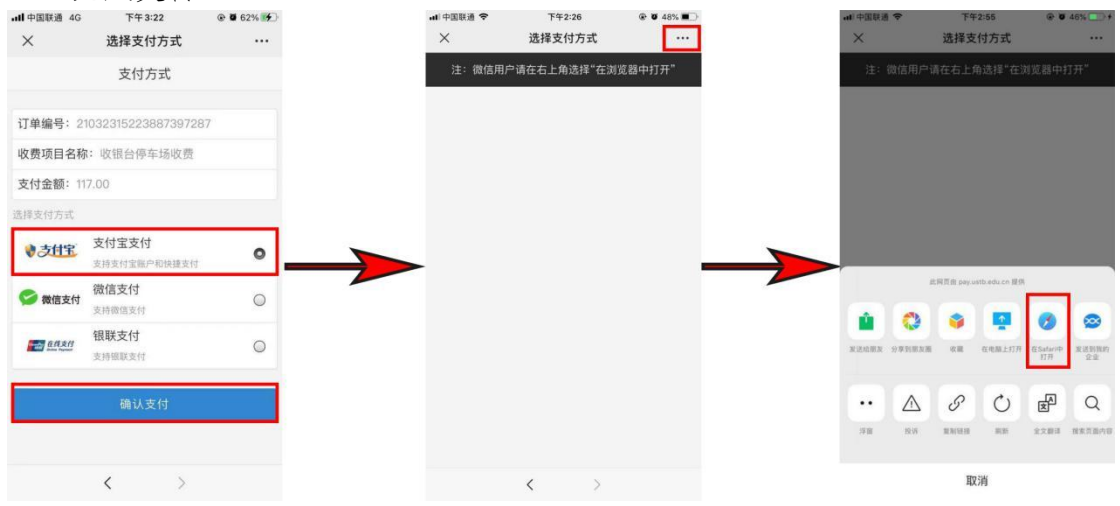

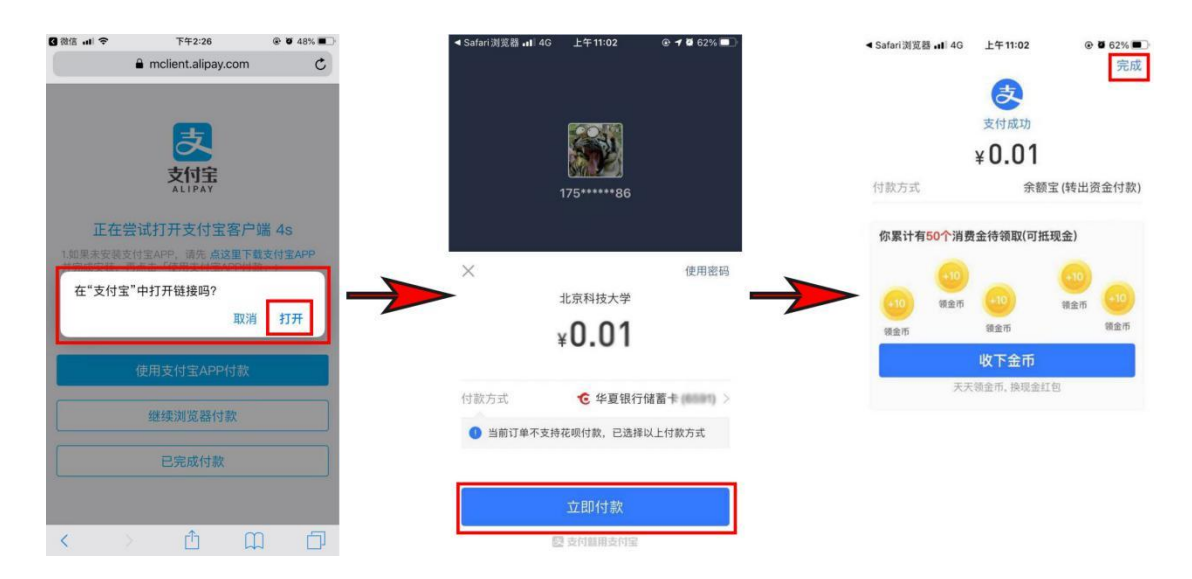

#### ③银联支付

如果选择银联支付,选择银联支付按钮并点击确认支付,则进入银联支付流程页面,需点击右上角,选择在浏览器中打开;(使用银联支付前,请先确认手机是否已安装云闪付 app)。

在浏览器中打开后会显示打开链接页面,点击打开按钮,再点击确认付款按 钮,完成支付。

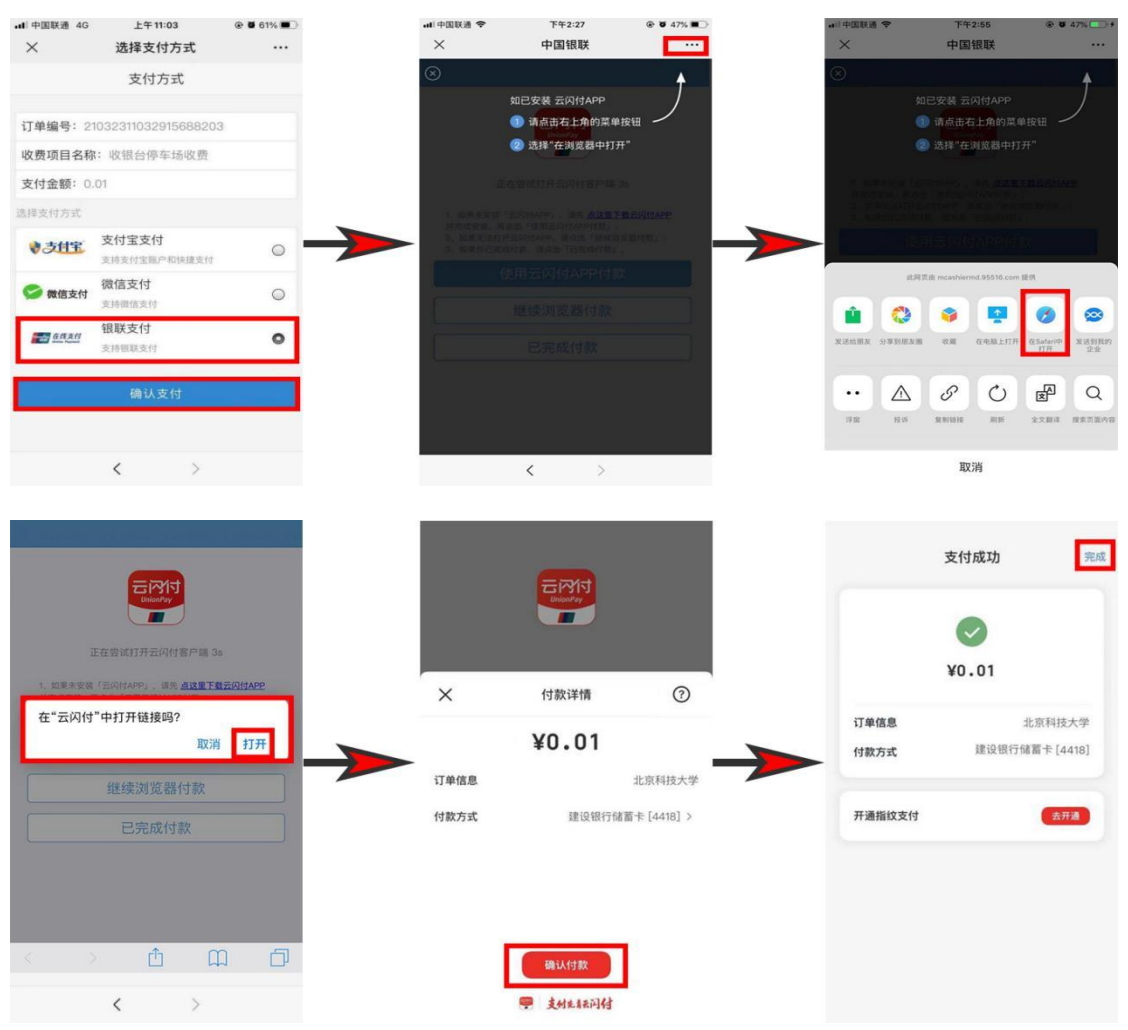

### 十、完成缴费后,订单核实界面:

点击车证界面,申请中界面显示"正在下发,请等待"与已生效界面显示"已 生效",都表示已完成续费。

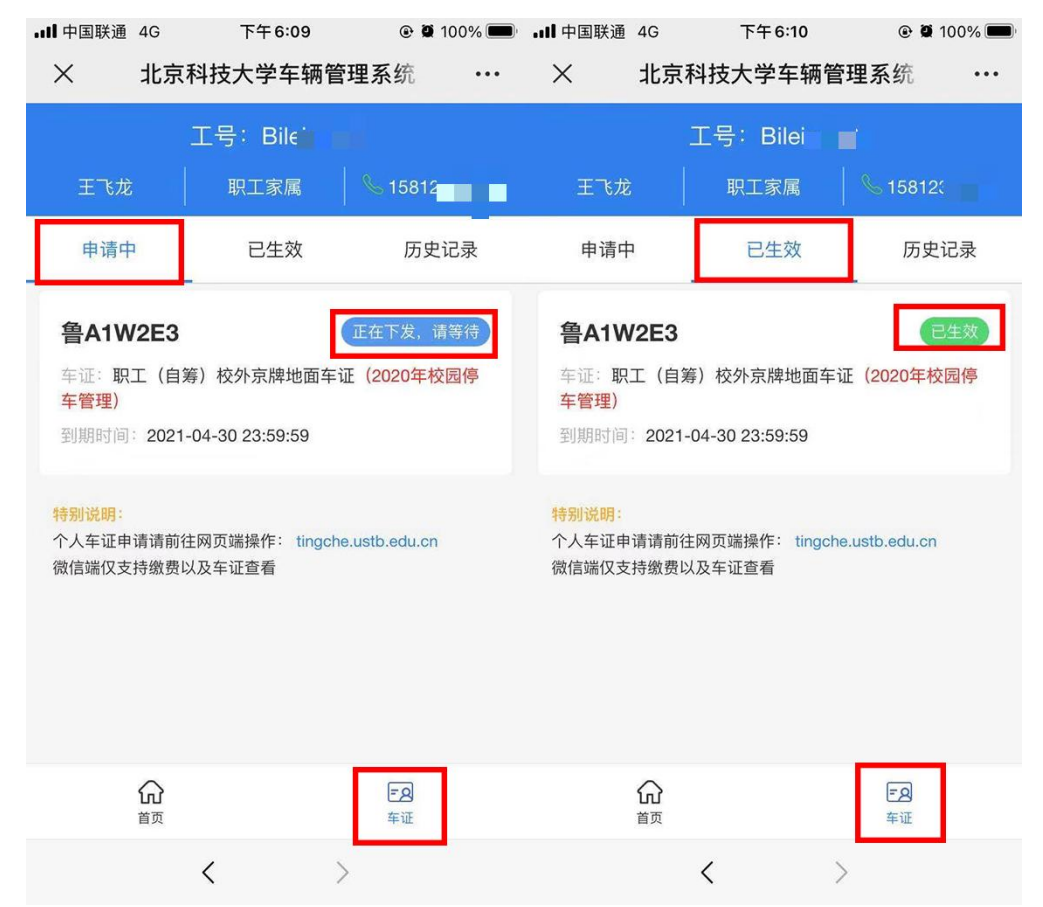